## ATM 申請個人網銀/行動銀行

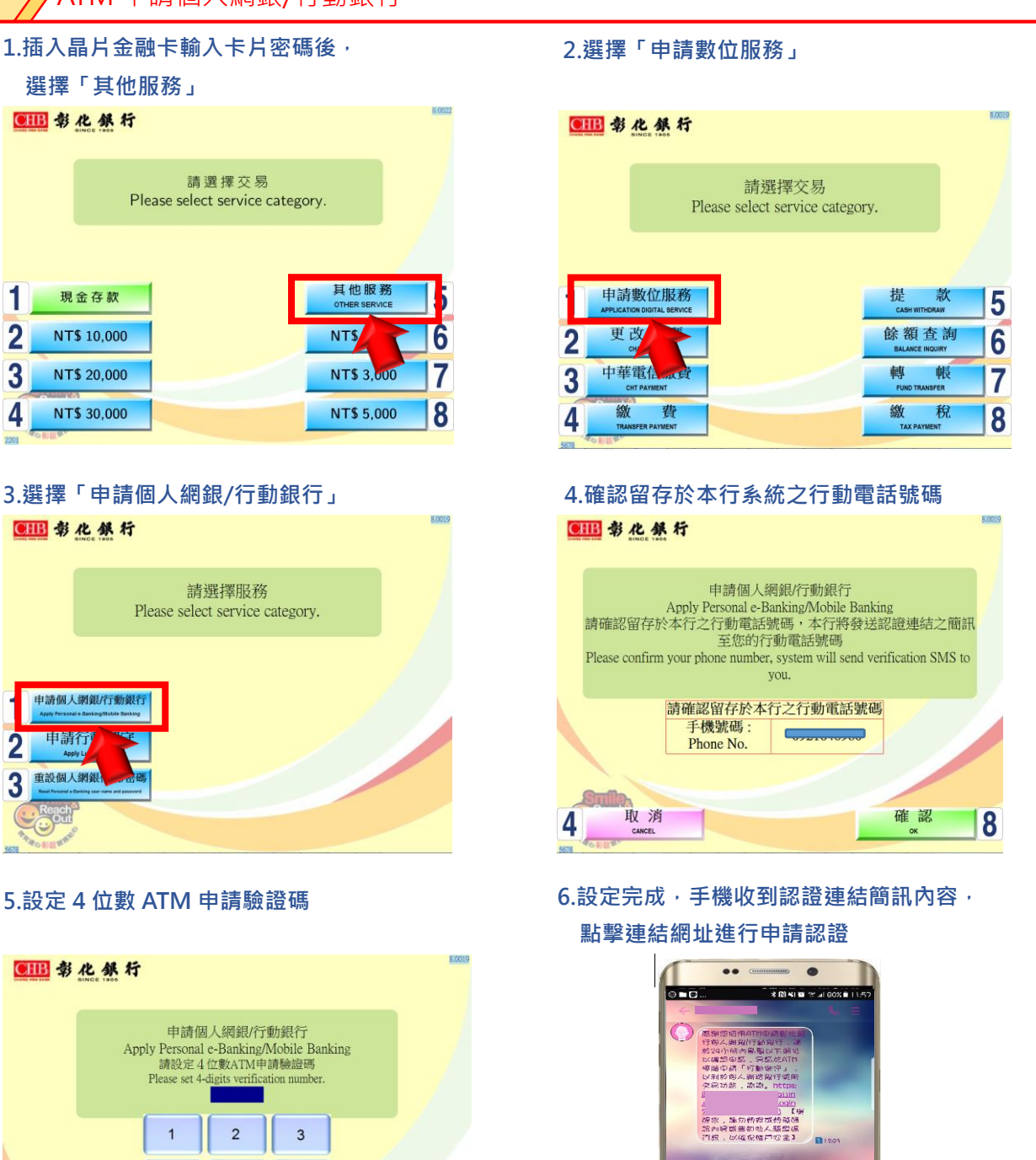

|              | 申請個<br>Apply Personal<br>請設定 4<br>Please set 4- | 日人網銀/行<br>e-Banking/J<br>位數ATM申<br>digits verifica | 動銀行<br>Mobile Bank<br>請驗證碼<br>tion number. | ing           |
|--------------|-------------------------------------------------|----------------------------------------------------|--------------------------------------------|---------------|
|              | 1                                               | 2                                                  | 3                                          |               |
| Graffin      | 4                                               | 5                                                  | 6                                          | 取 消<br>CANCEL |
|              | 7                                               | 8                                                  | 9                                          | 更 正<br>CLEAR  |
| Reach<br>Out | ·                                               | 0                                                  | 00                                         | 確 認<br>ok     |

7.開啟認證頁面, 輸入 ATM 設定 之4位數驗證碼及圖形驗證碼

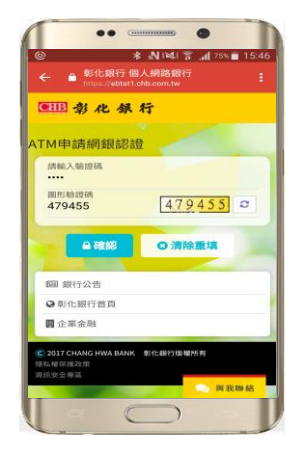

8.顯示預設之使用者代號,使 用者自行設定初始登入密碼

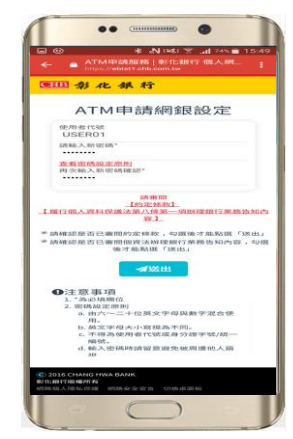

9.完成認證後,連結至個人網 路銀行登入頁進行登入

**B**120

0

 $\bigcirc$ 

> pri.

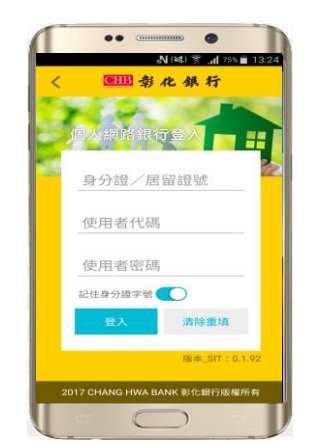